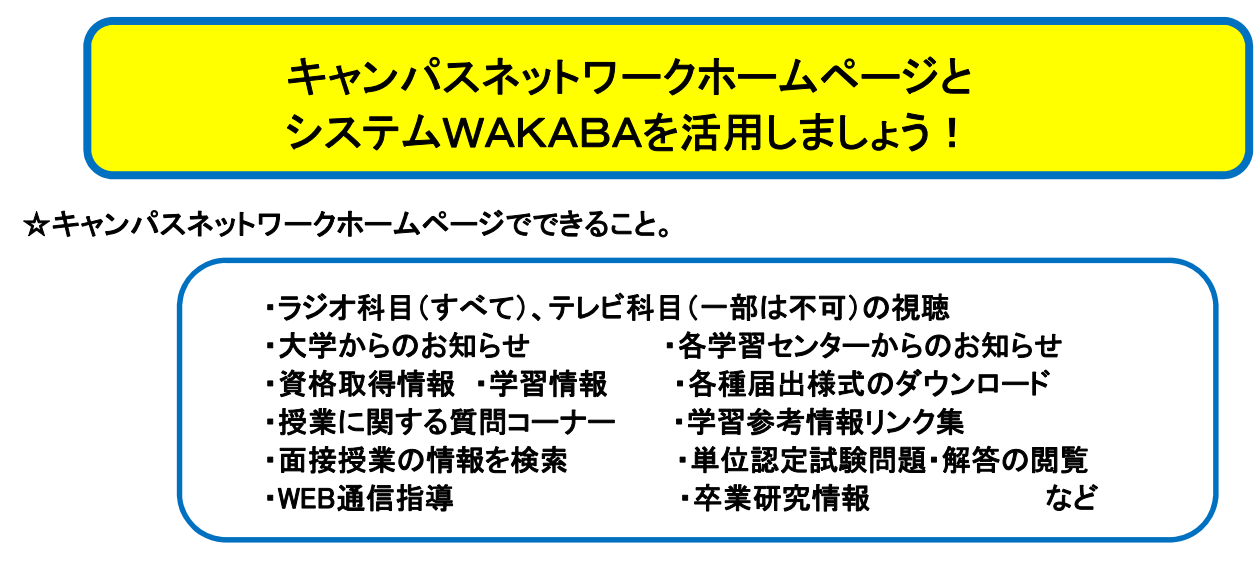

☆システムWAKABAでできること。

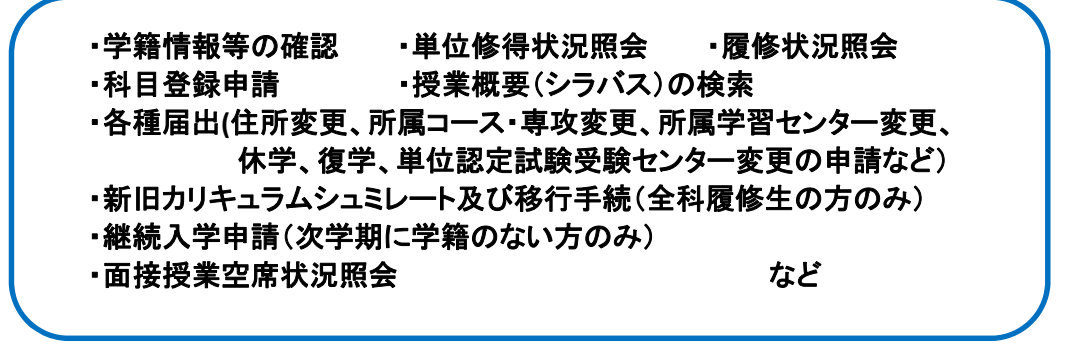

実際にアクセスしてみましょう!

①検索サイトで放送大学ホームページを検索、もしくは、http://www.ouj.ac.jp へ直接アクセス。

②放送大学ホームページのトップ画面上部にあ 在学生の方へ

をクリック。

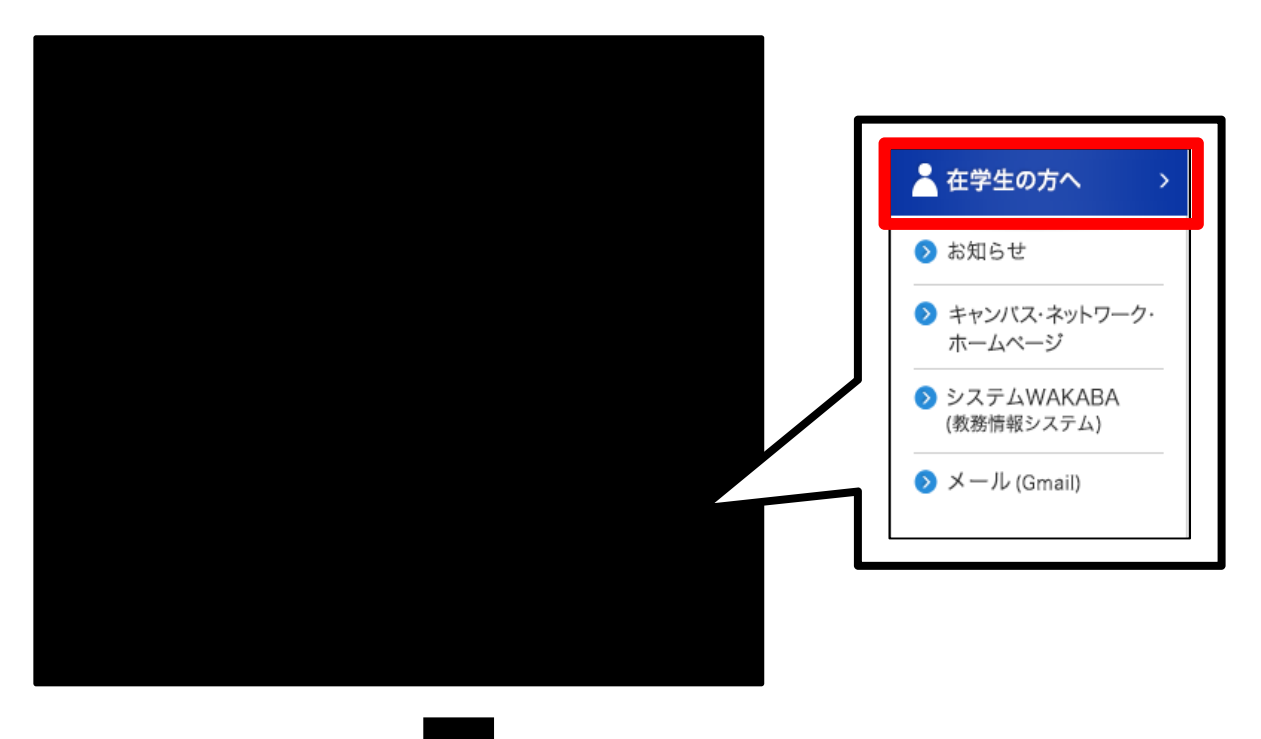

## ☆キャンパスネットワークホームページへ

## ☆システムWAKABAへ

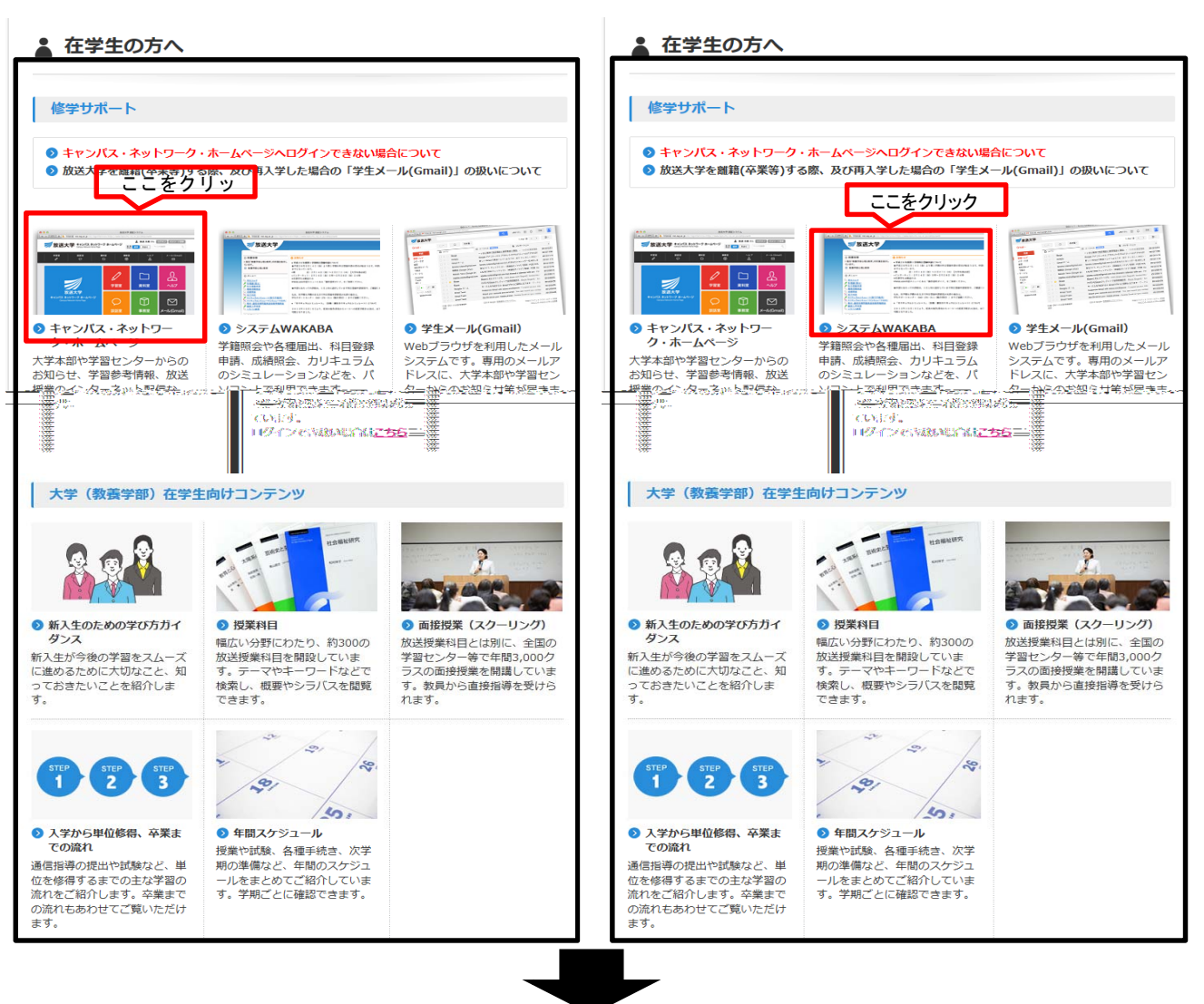

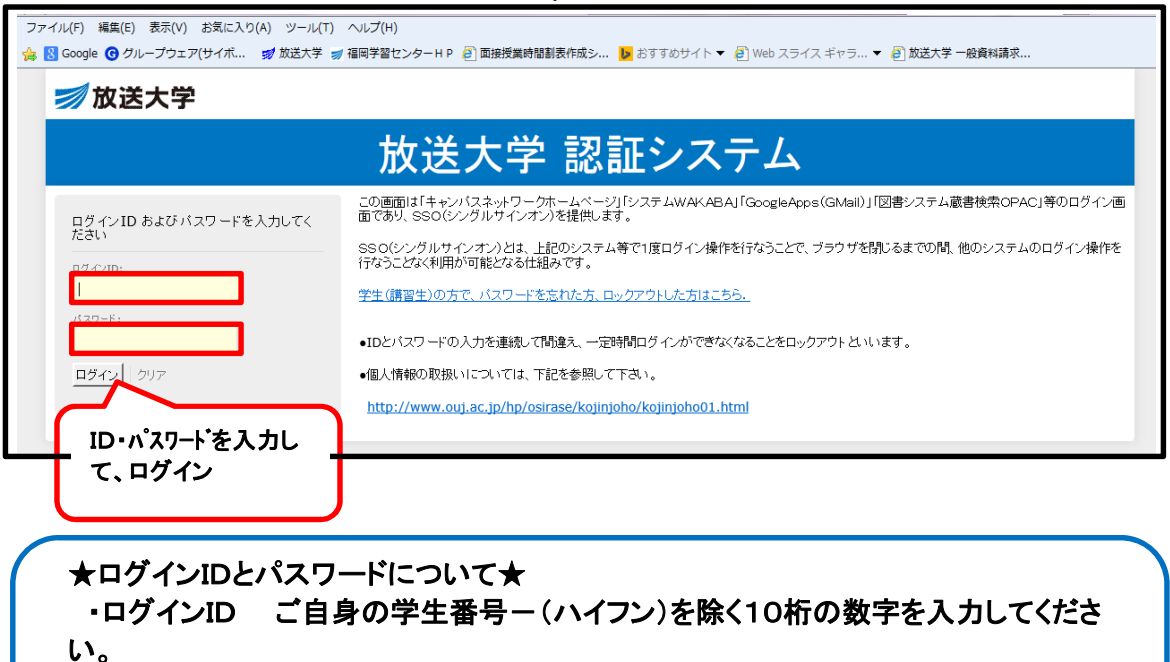

、。 (例:8711001185) ・パスワード ご自身の生年月日、西暦8桁の数字を入力してください。 (例:1959年8月16日 → 19590816)